## Integração Linha RM x Protheus SigaMNT

| Produto            | : | Integração Linha RM x Protheus SigaMNT |
|--------------------|---|----------------------------------------|
| Processo           | : | Transferência de Pneus                 |
| Subprocesso        |   | Transferir Pneu                        |
| Data da publicação | : | 22/07/2013                             |

Este documento tem o objetivo de orientar a execução de um processo de transferência de Pneus no módulo SigaMNT do sistema Protheus. No sistema SigaMNT, estes pneus são considerados Bens da empresa e por tanto vinculados a um ativo fixo, recebido do Backoffice RM, que é o encarregado por enviar ao SigaMNT o produto com estoque, qual o bem será vinculado e também o ativo fixo que será transferido entre as Filiais.

## DESENVOLVIMENTO/PROCEDIMENTO

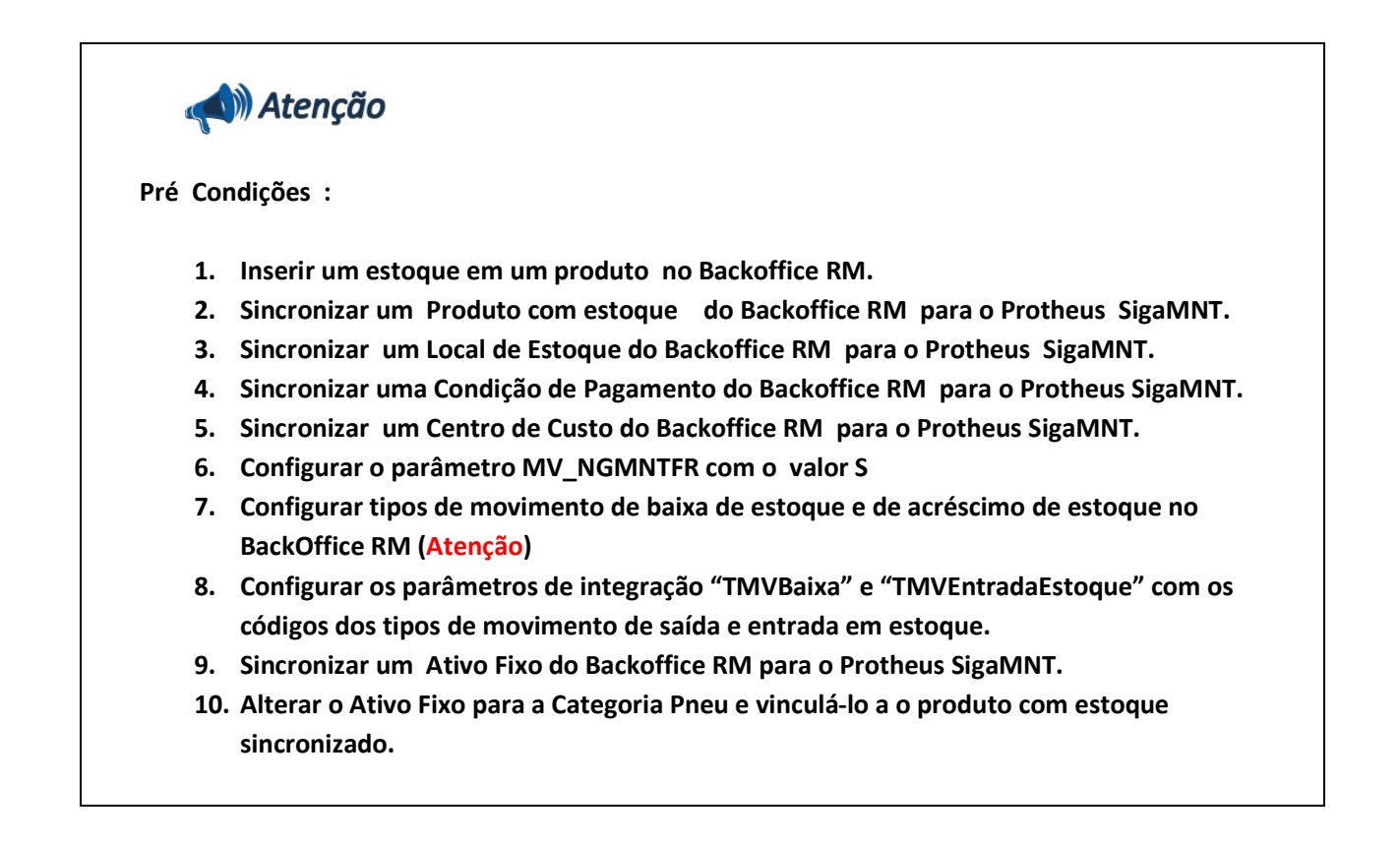

Passo 1 – Incluir uma nova transferência no Protheus SigaMNT acessando : Atualizações / Controle de Pneus / Transferência.

Passo 2 – Informar os campos e clicar em confirmar para gerar a baixa de estoque do produto vinculado ao bem transferido.

|    | Protheus 1  | > Manutençi   | ão de Ativos > Abualizacoes > Co | ntrole de Pneus > Transfe | rencia      |               |         |              |          |            |                      |              |        |              |          |
|----|-------------|---------------|----------------------------------|---------------------------|-------------|---------------|---------|--------------|----------|------------|----------------------|--------------|--------|--------------|----------|
|    | Solicitacad | [02.9.0019]   |                                  |                           |             |               |         |              |          |            |                      |              |        |              |          |
| 1  | ٢           |               |                                  |                           |             | Sol           | icitaca | o ao Armazem | í.       |            |                      |              |        |              | ×        |
|    | Número      | 000002        | ]                                |                           | Solicitante | Administrador | 2       |              |          |            | Data de Emissão      | 25/04/2013 ? |        |              |          |
|    |             |               |                                  |                           |             |               |         |              |          |            |                      |              |        |              |          |
|    | Item S.A    | . Produto     | Unid Medida                      | Quantidade                | Segunda UM  | Gtd. 2a UM    |         | Necessidade  | Armazerr | Observacao |                      | Ord Pro      | oducao | Centro Custo | Cta      |
|    | 01          | 09.042        | AF                               | 1,00                      |             |               | 0,00    | 25/04/2013   | 01       | TESTE      |                      |              |        | 001          |          |
|    |             |               |                                  |                           |             |               |         |              |          |            |                      |              |        |              |          |
| i. |             |               |                                  |                           |             |               |         |              |          |            |                      |              |        |              |          |
|    |             |               |                                  |                           |             |               |         |              |          |            |                      |              |        |              |          |
|    |             |               |                                  |                           |             |               |         |              |          |            |                      |              |        |              | -        |
|    |             |               |                                  |                           |             |               |         |              |          |            |                      |              |        |              | Ŧ        |
|    | •           |               | 111                              |                           |             |               |         |              |          |            |                      |              |        |              | 4 1      |
|    |             |               |                                  |                           |             |               |         |              |          |            | -                    |              |        |              |          |
| l  |             |               |                                  |                           |             |               | _       |              |          |            | Co                   | memar        | rechar | Ações relaci | onadas 🔻 |
|    | TOTVS 20    | 11 Série T Ma | nufatura MSSQL Environment       | Administra                | dor         |               |         | 25/04/2013   |          | - 3        | Empresa-02 / Finance | eiro-f1      |        | F4           |          |

Passo 3 – Acessar sistema RM, módulo Backoffice / Gestão de Estoque, Compras, e Faturamento.

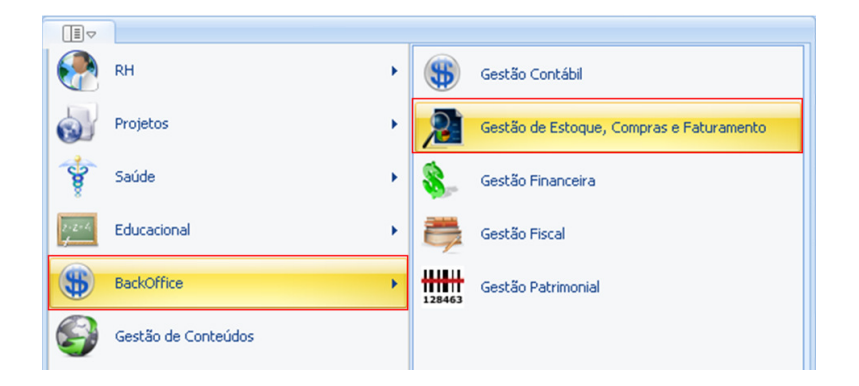

Passo 4 – Acessar : Gestão de Estoque, Compras e Faturamento / Estoque / Baixa de Estoque.

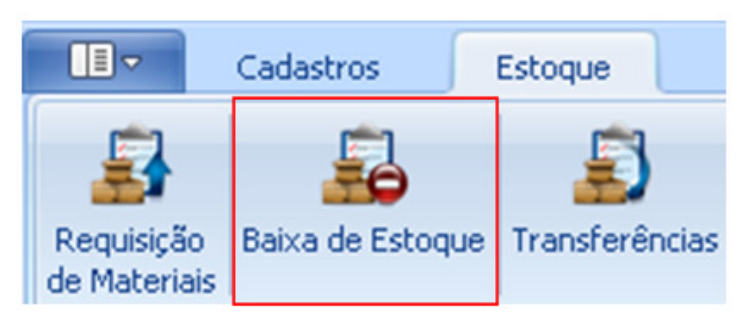

Passo 5 – Informar o código do Tipo de Movimento responsável por efetuar baixa de estoque.

| 🛈 Baixa de Estoque (Gestão de Estoque)                | x           |
|-------------------------------------------------------|-------------|
| Tipo de Movimento:<br>1.2.81 TMVBE - Baixa de Estoque |             |
| 1 TOTVS - Filial Belo Horizonte                       | 22          |
|                                                       | OK Cancelar |

Passo 6 - Selecione o movimento de Baixa de Estoque Criado e clique em editar.

|               | Baixa de Estoque (Gestão de Estoque) - Filial: 1 - Tipo Mov.: 1.2.81-TMVBE - Baixa de Estoque 🗵 |        |        |              |       |                |             |        |            |              |        |               |          |  |
|---------------|-------------------------------------------------------------------------------------------------|--------|--------|--------------|-------|----------------|-------------|--------|------------|--------------|--------|---------------|----------|--|
|               |                                                                                                 | Ľ      | ×      | <b>2</b>   F | ( 4   | ► ► ► A        | <b>1</b> /1 |        | 📎 Exp      | ortar 🝷 🅣 🤅  | 🞗 🕕 An | exos 🔹 👈 Proc | tessos 🔹 |  |
| 多 😥 🕫 💷 💎 🗣 - |                                                                                                 |        |        |              |       |                |             |        |            |              |        |               |          |  |
| /             | Lay                                                                                             | out:   | Padr   | ão • 📑       | -     |                |             | Σ      | <b>b</b> • |              | A      |               |          |  |
| /             | Arra                                                                                            | aste a | iqui o | cabeçal      | no de | uma coluna par | ra agrup    | ar     |            |              |        |               |          |  |
| <b>B</b> 2    |                                                                                                 | [×]    |        | Status       | ;     | Identificador  | <b>v</b> ?  | Tip    | Filial     | Data Emissão | Série  | Nº do Movime  | Valor do |  |
|               | >                                                                                               | ١      | A      | Norma        | I     |                | 2797        | 1.2.81 | 1          | 05/07/2013   | U      | 000000232     | 2,00     |  |

Passo 7 - Para verificar o produto e o local aonde ele foi retirado acesse : Itens / Itens.

|       | Movimento: 000000232 - 1.2.81               | Y COLUMN TRANSMICS COLUMNS COLUMN TRANSMICS                                                                                                    |  |  |  |  |  |  |  |  |  |
|-------|---------------------------------------------|----------------------------------------------------------------------------------------------------|--|--|--|--|--|--|--|--|--|
|       | Э <mark>× &amp; н ∢ ≻ н</mark>  ₩ т         | 1/1 🔍 🐘 Anexos 🔹 S Processos 🔹                                                                                                    |  |  |  |  |  |  |  |  |  |
|       | Identificação A Dens<br>Cabeçaho<br>Tabelas | XIA A MIAN 10 TRACK + A                                                                                                    |  |  |  |  |  |  |  |  |  |
|       | Zens × Leyout /                             |                                                                                                    |  |  |  |  |  |  |  |  |  |
|       | Rateos C (x)                                | Nº Seq Produto Descrição Produto Quantidade Perço Lint 4 Unidade Centro de Locas de Estrogae Valor do Zem   1 01.32 MADU Peele 4000 MG 3,00 2 MGL 90 2 |  |  |  |  |  |  |  |  |  |
| Itens |                                             | 0                                                                                                    |  |  |  |  |  |  |  |  |  |
| Itens |                                             | Totais: Valor Bruto: 2,00 Subtral: 2,00 Valor do Documento: 2,00<br>                                                                                   |  |  |  |  |  |  |  |  |  |

Observação : É possível verificar a baixa de estoque do produto vinculado ao Bem através do estoque do produto , no Backoffice RM (Ver Consultar Saldo).

Passo 8 – Acesse: Protheus SigaMNT / Atualizações / Controle de Pneus / Transferência / Remessa de Pneus.

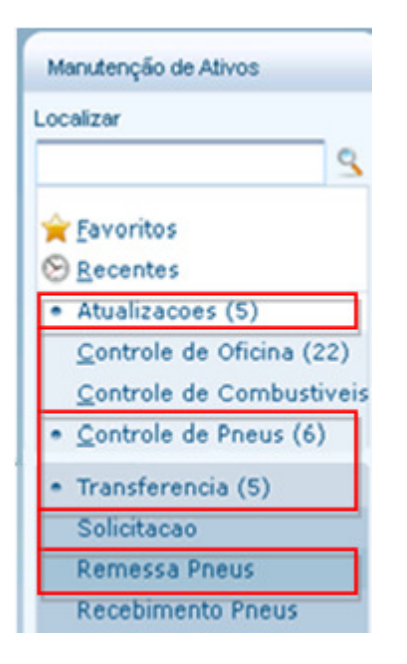

Passo 9 – Selecione a tranferência do bem efetuada no passo 2 e clique em Gerar Lote.

|      | meus [02.9   | 0019] 🔼     |     |        |         |         |         |           |   |             |                                    |             |  |
|------|--------------|-------------|-----|--------|---------|---------|---------|-----------|---|-------------|------------------------------------|-------------|--|
| enes | sa de Prieus |             |     |        |         |         |         |           |   |             |                                    |             |  |
| calz | ar, inserie  | nit Configu | ER. |        |         |         |         |           |   |             |                                    |             |  |
|      | Filel        | N.Sol.      | ten | Modelo | Medida  | Sul.Min | Sul.Max | Otde Sol. | ( | Otde Abend. |                                    | Solicitante |  |
| -    | 01           | 000001      | 01  | TEO MO | RAIO 15 | 0       | 20      |           | 5 |             | 0 Administrador<br>0 Administrador |             |  |
|      |              |             |     |        |         |         |         |           |   |             |                                    |             |  |
|      |              |             |     |        |         |         |         |           |   |             |                                    |             |  |
|      |              |             |     |        |         |         |         |           |   |             |                                    |             |  |
|      |              |             |     |        |         |         |         |           |   |             |                                    |             |  |
|      |              |             |     |        |         |         |         |           |   |             |                                    |             |  |

Passo 10 - selecione o Pneu a receber e clique em Confirmar

| •     | Remessa de Pneus |           |              |              |  |  |  |  |  |  |
|-------|------------------|-----------|--------------|--------------|--|--|--|--|--|--|
| Pneu  | Medida           | Sulco     | Banda        | Deser 3      |  |  |  |  |  |  |
| PN01A | RAIO 15          | 5         | 1            |              |  |  |  |  |  |  |
|       |                  |           |              |              |  |  |  |  |  |  |
|       |                  | Confirmar | Fechar Ações | relacionadas |  |  |  |  |  |  |

Passo 11 - Acessar sistema RM, módulo Backoffice / Gestão de Estoque, Compras, e Faturamento.

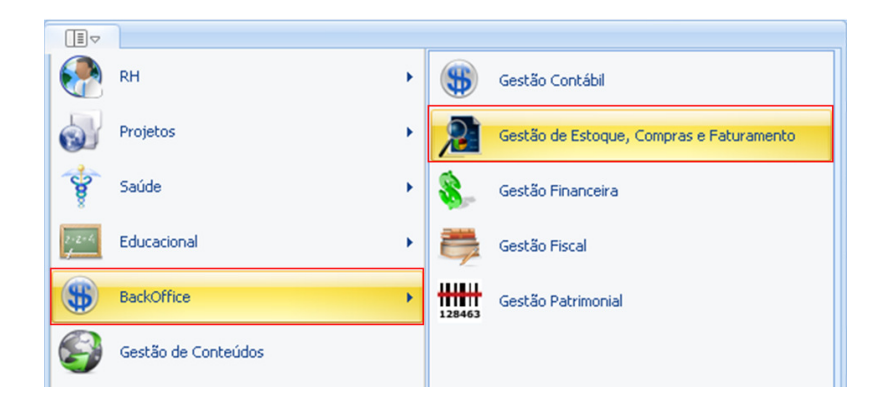

Passo 12 – Acessar : Compras Recebimento de Materiais

|             | Cadastro  | s E     | stoque     | Com   | pras   | Vendas             |  |
|-------------|-----------|---------|------------|-------|--------|--------------------|--|
| Solicitação | de Compra | Cotação | Ordem de C | ompra | Recebi | mento de Materiais |  |

Passo 13 – Informar o código do Tipo de Movimento responsável por efetuar a entrada em estoque.

| Recebimento de Materiais (Gestão Compras)               | x                 |
|---------------------------------------------------------|-------------------|
| Tipo de Movimento:<br>1.2.90 TMVEE - Entrada de Estoque |                   |
| Filial:<br>1 TOTVS - Filial Belo Horizonte              | Exercício Fiscal: |
|                                                         | OK Cancelar       |

Passo 14 – Selecione o movimento de Entrada em Estoque, criado ao executar o processo no passo 10, e clique em editar.

|               | Recebimento de Materiais (Gestão Compras) - Filial: 1 - Tipo Mov.: 1.2.90-TMVEE - Entrada de Estoque 🗵 |                      |                 |      |            |        |              |         |                 |   |  |  |
|---------------|----------------------------------------------------------------------------------------------------|----------------------|-----------------|------|------------|--------|--------------|---------|-----------------|---|--|--|
|               |                                                                                                    | ₽   14 → → →         | 1 1/1           |      | Expo       | ortar  | • 🎒 🍳 🗓 An   | iexos 🔹 | 🔹 춳 Processos   | • |  |  |
| 🔊 战 浄 🗈 🖓 🖓 - |                                                                                                    |                      |                 |      |            |        |              |         |                 |   |  |  |
| /             | Layout: Padrã                                                                                          | •• 📑 🖪 🔲 💐           | 🖌 🗉 🗵           | ۶.   | <b>b</b> • |        |              |         |                 |   |  |  |
| /             | Arraste aqui o c                                                                                       | abeçalho de uma colu | na para agrupar |      |            |        |              |         |                 |   |  |  |
| =2            | [×]                                                                                                    | Status               | Identificador   | ¥.9  | Tip        | Filial | Data Emissão | Série   | Nº do Movimento |   |  |  |
|               | > 🕥 🖉                                                                                                  | Normal               |                 | 2972 | 1.2.90     | 1      | 20/07/2013   | EE      | 00000298        |   |  |  |

Passo 15 – Para verificar o produto e o local aonde ele foi recebido acesse : Itens / Itens.

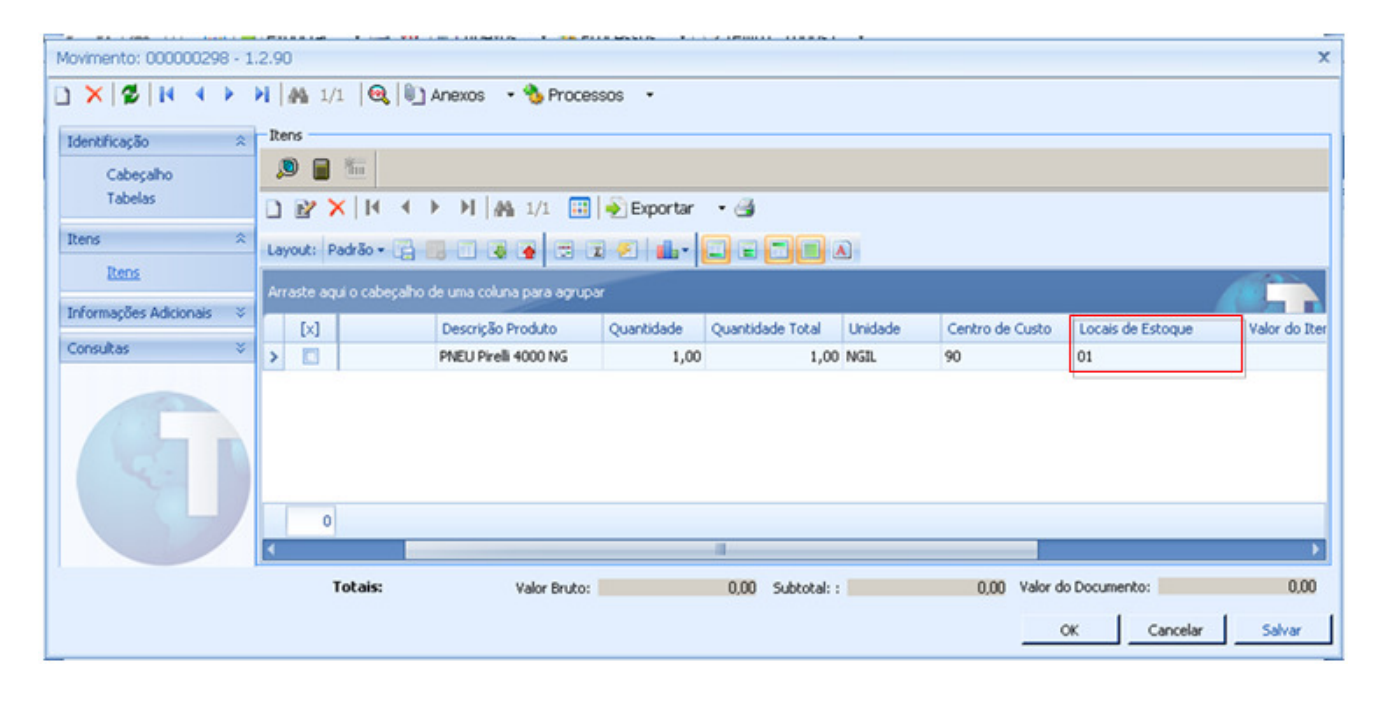

## INFORMAÇÕES TÉCNICAS

## 1 – Consultar Saldo em estoque de produto

Passo 1 - Acesse o RM, módulo Backoffice / Gestão de Estoque, Compras e Faturamento .

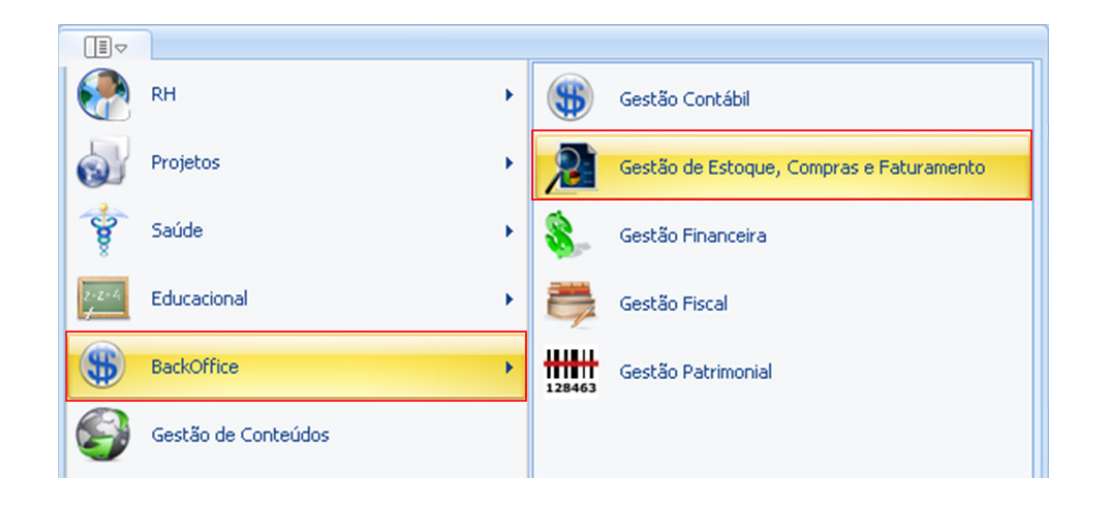

Passo 2 – Acesse Cadastros / Produto.

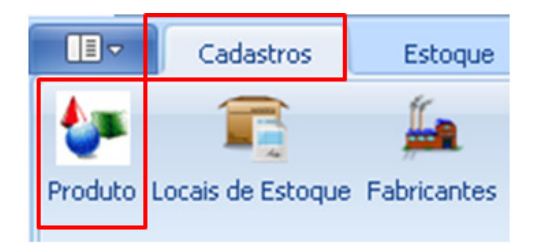

Passo 3 – Selecione o Produto e acesse : Anexos / Saldos e Custos.

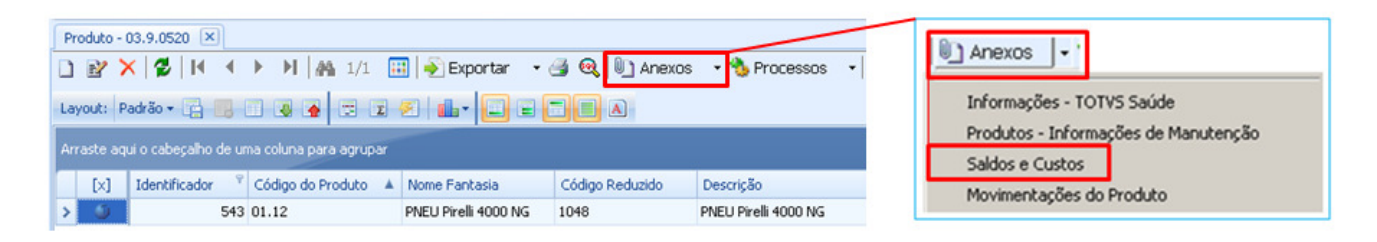

Passo 4 – Acesse : Saldos do Produto / Saldo por Local / Código do Local

| Saldos e Custos              |                 |              |                |            |             |                  |                  | x        |
|------------------------------|-----------------|--------------|----------------|------------|-------------|------------------|------------------|----------|
| Identificação 🏦              | Saldo por Local |              |                |            |             |                  |                  |          |
| Identificação                | H I I I         | AA 1/6 🔠 🔶 E | Exportar 🔹 🍊   |            |             |                  |                  |          |
| Saldos do Produto            | Código Filial   | Código Local | Custo Unitário | Data Custo | Saldo Atual | Saldo de Balanço | Saldo Financeiro |          |
| Ender any Local              | •               | 1 01         | 2,00           | 12/06/2013 | 506,00      | 0,00             | 1.000,00         |          |
| Sado por Local               |                 | 1 90         | 20,00          | 05/07/2013 | 58,00       | 0,00             | 1.140,00         |          |
| Smlarec                      |                 | 2 01         | 0,00           | 01/01/0001 | 15,00       | 0,00             | 0,00             |          |
| Second Co.                   |                 | 2 90         | 100,00         | 18/07/2013 | 88,00       | 0,00             | 8.800,00         |          |
| Saldos Terceiros 🏦           |                 | 3 01         | 0,00           | 01/01/0001 | 1,00        | 0,00             | 0,00             |          |
| Saldo COM Terceiros          |                 | 3 90         | 100,00         | 19/07/2013 | 149,00      | 0,00             | 14.900,00        |          |
| Saldo por Lote COM Terceiros |                 |              |                |            |             |                  |                  |          |
|                              |                 |              |                |            |             |                  |                  |          |
|                              |                 |              |                |            |             |                  |                  |          |
|                              |                 |              |                |            |             |                  |                  |          |
|                              |                 |              |                |            |             |                  |                  |          |
|                              |                 |              |                |            |             |                  |                  |          |
|                              |                 |              |                |            |             |                  |                  |          |
|                              | -               |              |                |            |             |                  |                  |          |
|                              |                 |              |                |            |             |                  | ок               | Cancelar |
|                              |                 |              |                |            |             |                  |                  | 54 500   |